## **TP N°01**

## Partie 01

Préparez votre espace de travail en créant un dossier "**D:\HTML** *mon\_nom*" dans lequel vous allez enregistrer vos fichiers. Veillez à bien enregistrer ce dossier dans la partition « D: » du disque dur et pas « C: » comme mentionné, au risque de perdre vos fichiers au redémarrage du pc.

Prenez le bloc note et créez votre premier document html nommé « Exemple.html » que vous sauvegarderez dans votre dossier de travail :

<!DOCTYPE html > <html> <head> <title>First Step</title> </head> <body> hello world !!! </body> </html>

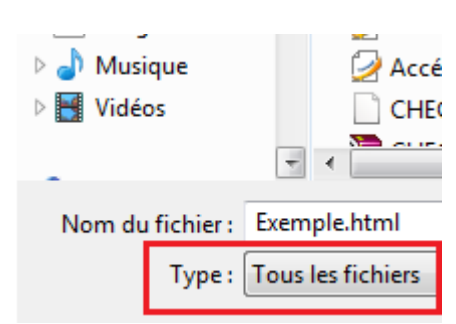

Attention à bien préciser l'extension « .html » et pas « .txt » :

- Visionnez le résultat sur un navigateur (IE ou Mozilla Firefox ou Google Chrome).

- Changez la couleur de l'arrière plan en rouge et la couleur du texte en bleu à l'aide des attributs bgcolor et text de la balise body avec les valeurs : « bgcolor=#FF0000 text=green ».

- Changez le texte « Hello World » en « Regardez çà et là » dans le code source, enregistrez la modification puis réactualisez la page sur le navigateur. Comment expliquez-vous ce résultat ? Comment régler ce problème ?

## Partie 02

Créez la page « Acceuil.html » dans votre dossier de travail dont le rendu est le suivant :

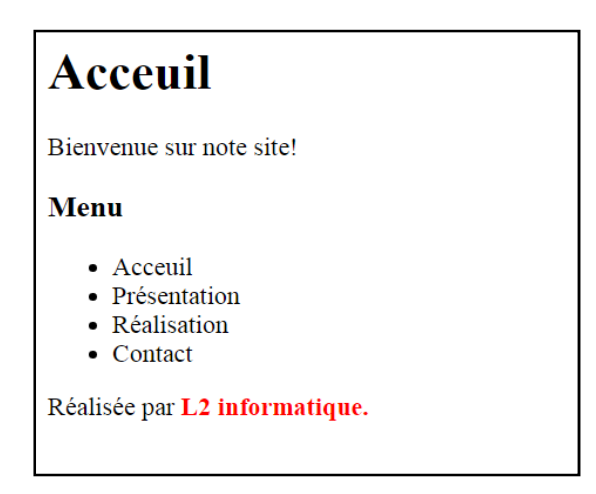

## Remarques

La page doit avoir comme titre « Page d'acceuil ». Le texte « Acceuil » doit être crééé avec la balise (h1)...(h1) et le texte « Menu » doit crééé avec la balise (h3)...(h3). La partie « L2 informatique » est un texte important en rouge (utilisez pour cela la balise span et strong).